## UCS CentralからのiSCSIからのブートの設定

```
内容
はじめに
前提条件
要件
使用するコンボーネント
設定
vNICの作成とネイティブiSCSI VLANの設定
iSCSI vNICの構成
イニシエータの構成
iSCSIブートパラメータ
確認
トラブルシュート
関連情報
```

## はじめに

このドキュメントでは、Unified Computing System(UCS)Central Domain(UCS-C)でのiSCSI設定の設定について説明します。

### 前提条件

#### 要件

次の項目に関する知識があることが推奨されます。

- Unified Computing Systemセントラルドメイン(UCSC)
- Unified Computing System(UCS)Managerドメイン(UCSM)
- ネットワーク設定
- vNICの設定
- iSCSI

#### 使用するコンポーネント

- ・ UCSセントラル
- ・ UCS マネージャ
- ・ファームウェアバージョンUCSC 2.0(1q)
- ファームウェアバージョンUCSM 4.1(3k)
- ・シスコB200 M5

このドキュメントの情報は、特定のラボ環境にあるデバイスに基づいて作成されました。このド

キュメントで使用するすべてのデバイスは、クリアな(デフォルト)設定で作業を開始していま す。本稼働中のネットワークでは、各コマンドによって起こる可能性がある影響を十分確認して ください。

## 設定

vNICの作成とネイティブiSCSI VLANの設定

1.新しいLANポリシーを作成するには、Navigationタブ> Create LAN connectivity Policyをクリックします。新しいポリシーを設定するためのウィンドウが表示されます。

| UCS Central     | What are you looking for? | Q | What do you want to do?          | • |   |
|-----------------|---------------------------|---|----------------------------------|---|---|
| < III Dashboard |                           |   | Create KMIP Certification Policy |   |   |
|                 |                           |   | Create LAN Connectivity Policy   |   | _ |

2.作成したLANポリシーで、新しいvNICを追加します。

| Basic       | + 0       | iSCSI_vNIC1 Properties                       | Manual Template |
|-------------|-----------|----------------------------------------------|-----------------|
| vNICs       | VNIC Name | Basic MAC Address VLANs VLAN Groups Policies |                 |
| iSCSI vNICs |           | Fabric ID<br>A B<br>Fabric Failover          |                 |
|             |           | Enabled Disabled<br>MTU<br>1500              |                 |
|             |           | CDN Source vNiC Name User Defined Name       |                 |
|             |           |                                              |                 |

Cancel Save Evaluate

3. vNICを作成したら、VLANタブに移動してiSCSI VLANを選択し、このVLANをネイティブに設 定する必要があります。

| Basic       | + 🙃 | iSCSI_vNIC1 Properties Manual Template |                                                                                                    |  |  |  |
|-------------|-----|----------------------------------------|----------------------------------------------------------------------------------------------------|--|--|--|
| vNICs       |     | Basic MAC Address VLANs VLAN Groups    | Policies                                                                                                    |  |  |  |
| ISCSI vNICs |     | Set as Native VLANS VLAN_72            | This is only a reference of a VLAN name. The<br>VLANs will not get resolved until the Service<br>Profile referencing this policy or template is<br>deployed. Once the Service Profile is deployed, the<br>VLANs will resolve by name on the Domain of the<br>associated server. |  |  |  |
| Basic       | + a | iSCSI_vNIC1 Properties                 | Manual Template                                                                                                    |  |  |  |
| vNICs       |     | Basic MAC Address VLANs VLAN Groups    | Policies                                                                                                    |  |  |  |
| ISCSI VNICS |     |                                        | This is only a reference of a VLAN name. The<br>VLANs will not get resolved until the Service<br>Profile referencing this policy or template is<br>deployed. Once the Service Profile is deployed, the                                                                          |  |  |  |

#### iSCSI vNICの構成

1.作成した同じLANポリシーで、iSCSI vNICに移動し、新しいiSCSI vNICを作成します。名前は 以前に設定したvNICと同じである必要があることを忘れないでください。名前がすでに設定され ると、オーバーレイvNICが表示され、VLANがネイティブである必要があります。

| Basic       | + â | Properties                 |          |  |  |
|-------------|-----|----------------------------|----------|--|--|
| vNICs       |     | Basic Identifiers Policies |          |  |  |
| iSCSI vNICs |     | Overlay vNIC               | <u> </u> |  |  |
|             |     | Fabric ID                  |          |  |  |
|             |     | A<br>Overlay VLAN          |          |  |  |
|             |     | VLAN_72 +                  | <b>—</b> |  |  |

#### イニシエータの構成

1.イニシエータを構成するには、navigationタブに移動し、Create IP Poolをクリックします。新 しいポリシーを構成するためのウィンドウが表示されます。

| UCS Central 📃 What are you looking for? | Q What do yo | u want to do? 🔹                 |
|-----------------------------------------|--------------|---------------------------------|
|                                         | 🗐 Create H   | lost Interface Placement Policy |
| < III Dashboard                         | Create II    | D Range Access Control Policy   |
| Welcome to UCS Central                  | কে Create If | P Pool                          |

2.イニシエータIPアドレスを作成し、サブネットとデフォルトゲートウェイを構成します。

を参照。

# **IP Pool** Create

| Basic       | Parent Ty                                                                                                    | /pe          |   |
|-------------|----------------------------------------------------------------------------------------------------|--------------|---|
|             | Org                                                                                                    | Domain Group |   |
| Pv4 Blocks  |                                                                                                    |              |   |
| IPv6 Blocks | IP Pools created under an organization<br>can be used for IP Management via a<br>Service Profile, as well as for iSCSI vNICS. |              |   |
|             | Organiza                                                                                                    | tion         |   |
|             | root                                                                                                    |              | • |
|             | Name *                                                                                                    |              |   |
|             | iscsi_te                                                                                                    | stpool       |   |
|             | Descripti                                                                                                    | on           |   |
|             |                                                                                                    |              |   |

3.前に作成したLANポリシー内で作成したIPプールを関連付けます。この手順を実行するには、 LAN policy > iSCSI vNIC > Identifiersの順に選択します。

| Basic       | + 1 | Properties                                |                    |       |          |  |
|-------------|-----|-------------------------------------------|--------------------|-------|----------|--|
| vNICs       |     | Basic Identifiers                         | Policies           |       |          |  |
| iSCSI vNICs |     | Identifiers                               | IP Pool            |       | •        |  |
|             |     | MAC Pool<br><not-assigned></not-assigned> | iscsi_testpool     |       |          |  |
|             |     | IP Pool<br>iscsi_testpool                 | Pool Utilization   | 1     | <b>=</b> |  |
|             |     | IQN Pool<br><not-assigned></not-assigned> | Available 📕 In Us  | e     |          |  |
|             |     |                                           | Settings           | Value |          |  |
|             |     |                                           | Parent Type        | Org   |          |  |
|             |     |                                           | No. of IPv4 Blocks | 1     |          |  |
|             |     |                                           | No. of IPv6 Blocks | 0     |          |  |

4.イニシエータ名を設定するには、サービスプロファイルに移動し、Configure Static IDs > Identifiers > IQNの順にクリックして、スタティックIQNアドレスを設定します。

|     | 🖉 🗇 🗘  😤 🗸                    | <b>.</b> | 0. |  |
|-----|-------------------------------|----------|----|--|
|     | Create Template From Profile  |          |    |  |
|     | Unbind From Template          |          |    |  |
|     | Assign Server Manually        |          |    |  |
| 1.0 | Unassign Server               |          |    |  |
| 0   | Rename                        |          |    |  |
|     | Clone                         |          |    |  |
|     | Reapply Configuration         |          |    |  |
|     | Configure Interface Placement |          |    |  |
|     | Configure Zoning              |          |    |  |
|     | Configure iSCSI Targets       |          |    |  |
| Va  | Configure Static IDs          | -        | _  |  |
| 10  | UUID Synchronization Behavior |          |    |  |
| в   | Shutdown Server               |          |    |  |
| Va  | Depart Conver                 |          |    |  |

翻訳について

シスコは世界中のユーザにそれぞれの言語でサポート コンテンツを提供するために、機械と人に よる翻訳を組み合わせて、本ドキュメントを翻訳しています。ただし、最高度の機械翻訳であっ ても、専門家による翻訳のような正確性は確保されません。シスコは、これら翻訳の正確性につ いて法的責任を負いません。原典である英語版(リンクからアクセス可能)もあわせて参照する ことを推奨します。